Procedimiento Cambio de contraseña del correo institucional

## Outlook

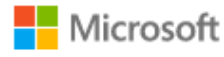

Iniciar sesión

Matricula@udec.edu.mx

¿No tiene una cuenta? Cree una.

¿No puede acceder a su cuenta?

Inicia sesión en tu correo institucional.

En la parte superior derecha de tu cuenta da clic sobre la fotografía

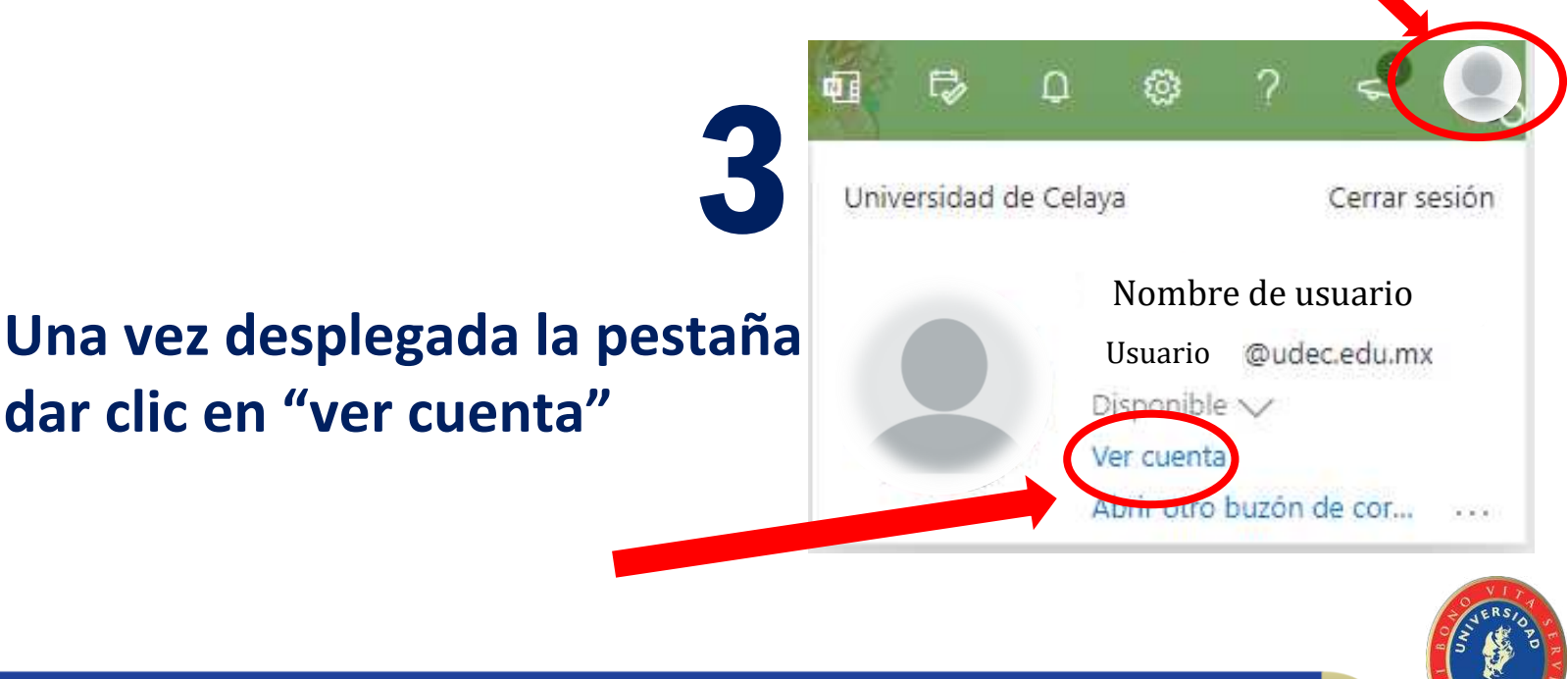

Siguiente

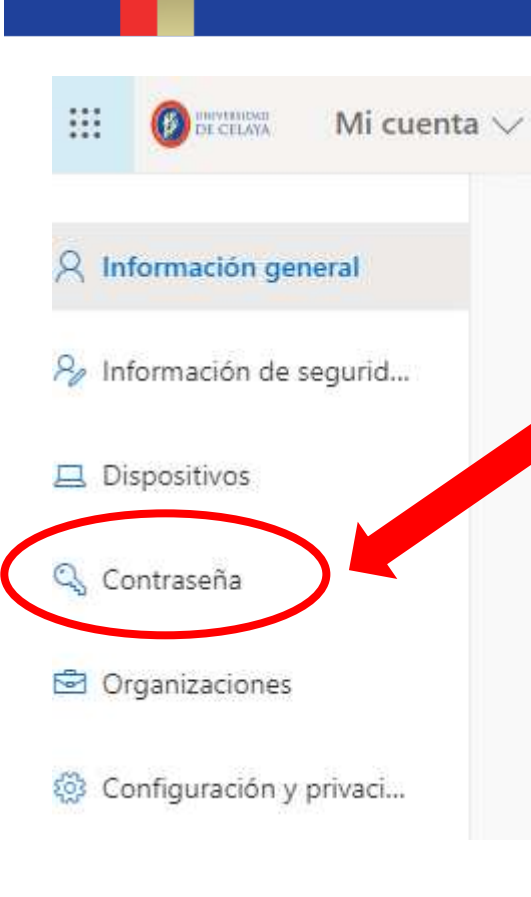

Se abrirá una nueva pestaña, de lado superior izquierdo se encontrará la opción de contraseña, daremos clic sobre ella.

Ingresa en el primer campo la contraseña con la que iniciaste sesión posteriormente introduce la nueva contraseña, da clic en enviar.

5

## Cambiar contraseña

Es necesario establecer una contraseña segura. Especifique entre 8 y 256 caracteres, pero no incluya palabras ni nombres comunes y combine letras mayúsculas, minúsculas, números y símbolos.

Id. de usuario

Usuario

Qudec.edu.mx

Contraseña anterior

Crear nueva contraseña

Seguridad de la contraseña

Confirmar contraseña nueva

Enviar

Cancelar

## NOTA: Si no puedes ingresar a tu correo institucional, Ponte en contacto con el departamento de informática para recibir apoyo.

Correo: <u>soporteinformatica@udec.edu.mx</u> Tel: (461)6139099 ext.1007

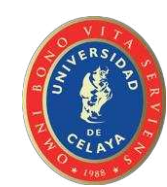